#### oneAdvanced

## Powering the world of work

Performance & Talent

Talent Snapshot Education Session

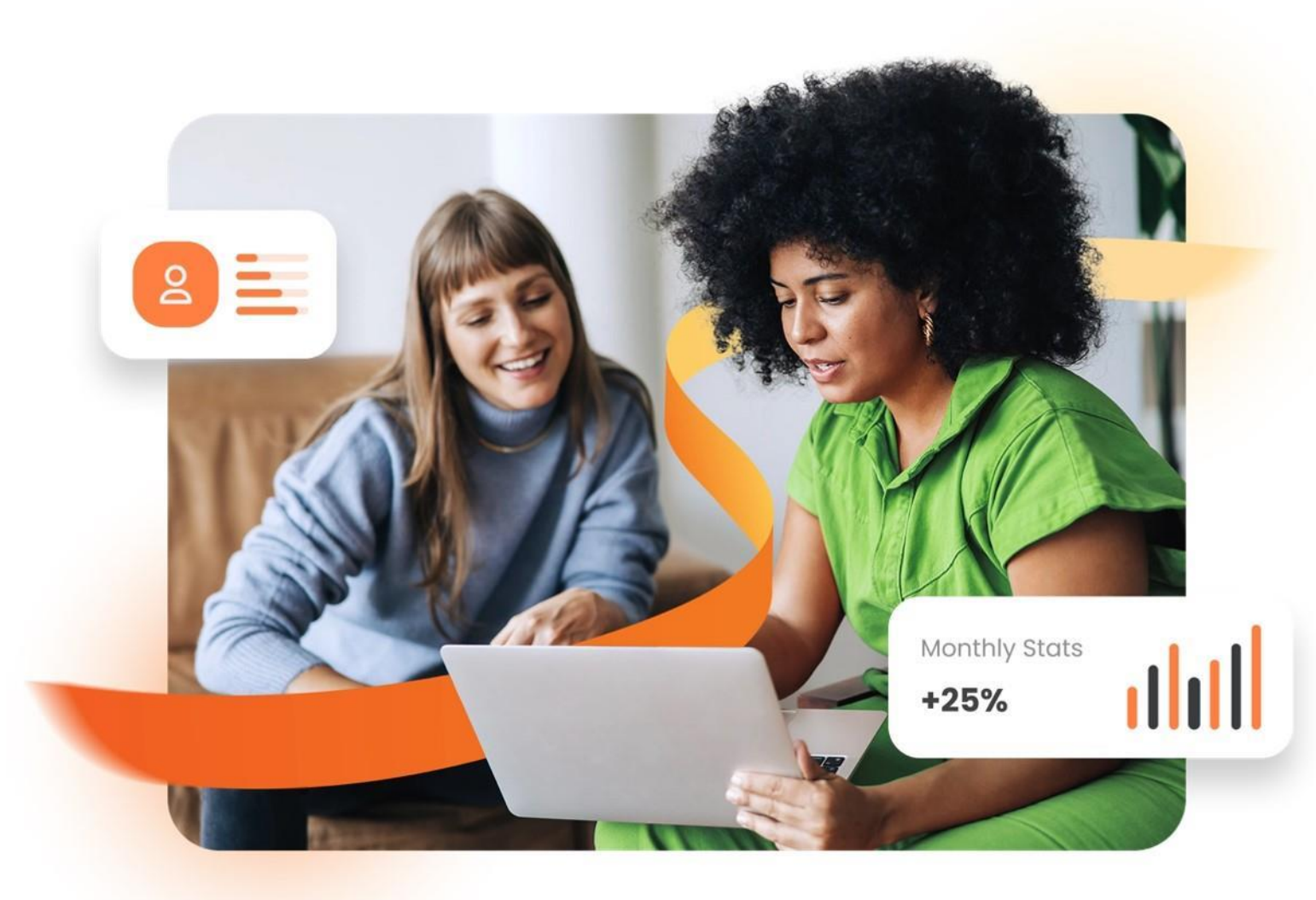

#### Introductions

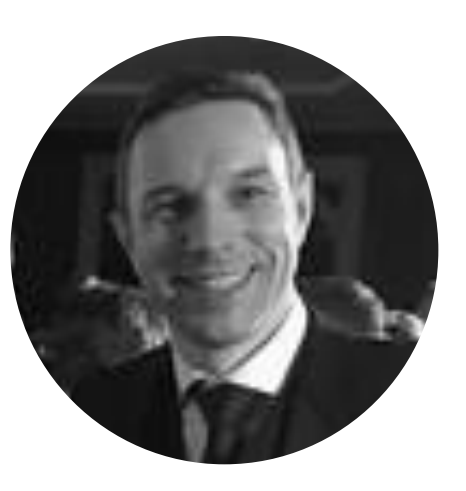

**Stuart Snowden** Customer Success Manager

**Give Stuart** 

some Feedback

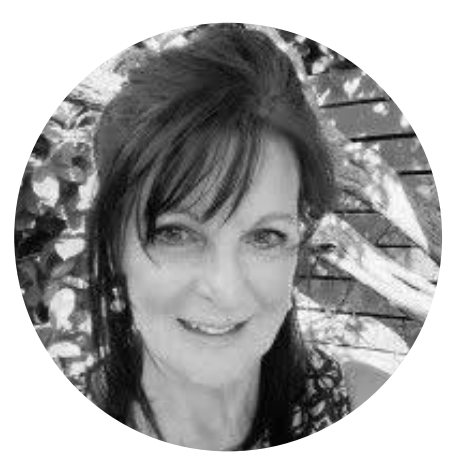

**Juliet Cox** Customer Success Manager

<u>Give Juliet</u> some Feedback

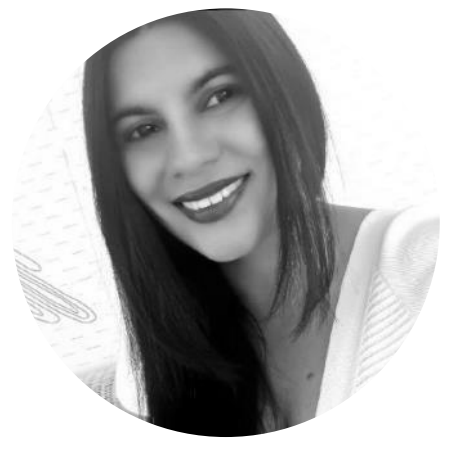

**Binita Malde** Customer Success Manager

<u>Give Binita</u> some Feedback

#### Our agenda

#### **01** The Purpose of Talent Snapshots

Our philosophy behind the feature

#### 02 Example Talent Snapshot Questions

Insights into best practice use cases

#### 03 Talent Snapshot Demo

Learn how to administrate the feature

#### 04 Guidance & Resources

Summary of next steps

#### **Continuous Performance Management in Action**

Rich performance data builds up in the system. This can be served up to enable **data-led** decisions based on fact, not opinion

Employees and managers use the system to set frequent, meaningful **coaching conversations** 

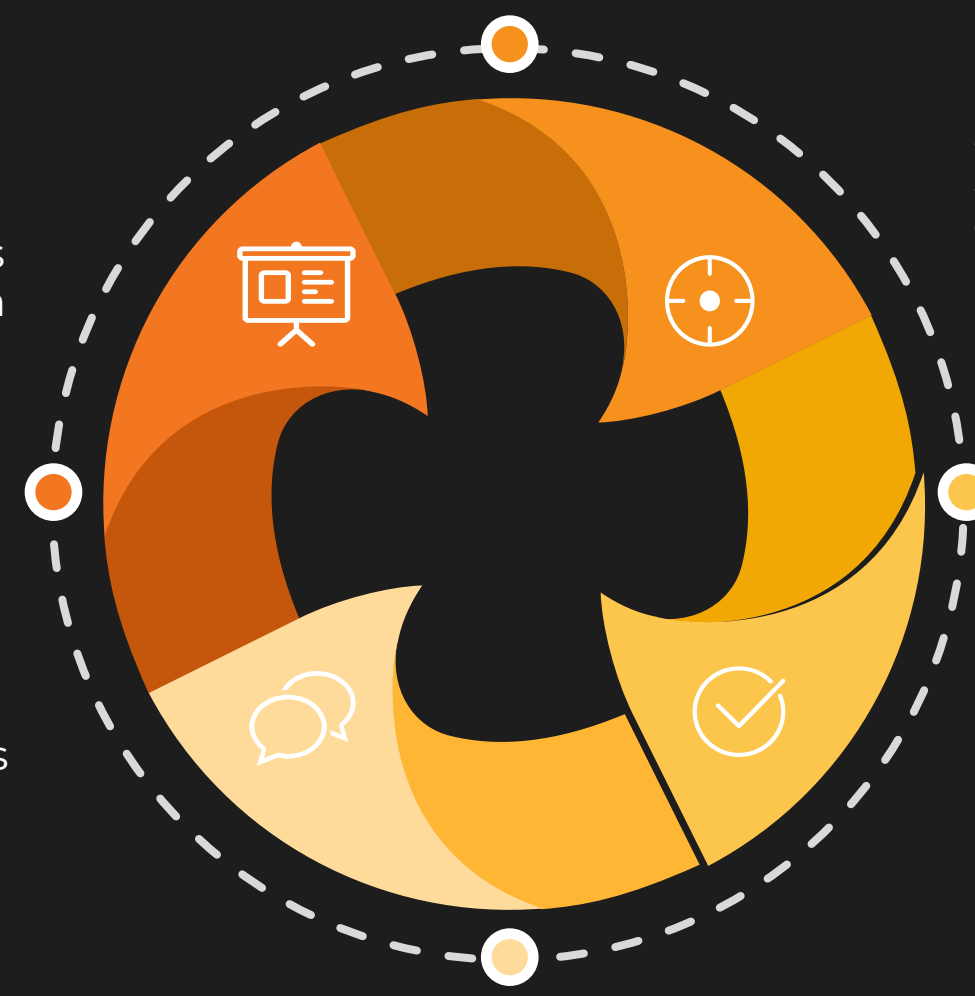

Organisation sets its key strategic goals. Employees set and track agile, aligned **objectives** in the system

Frequent **feedback** is shared with ease in the system, building a developmental feedback culture

#### The Purpose of Talent Snapshots

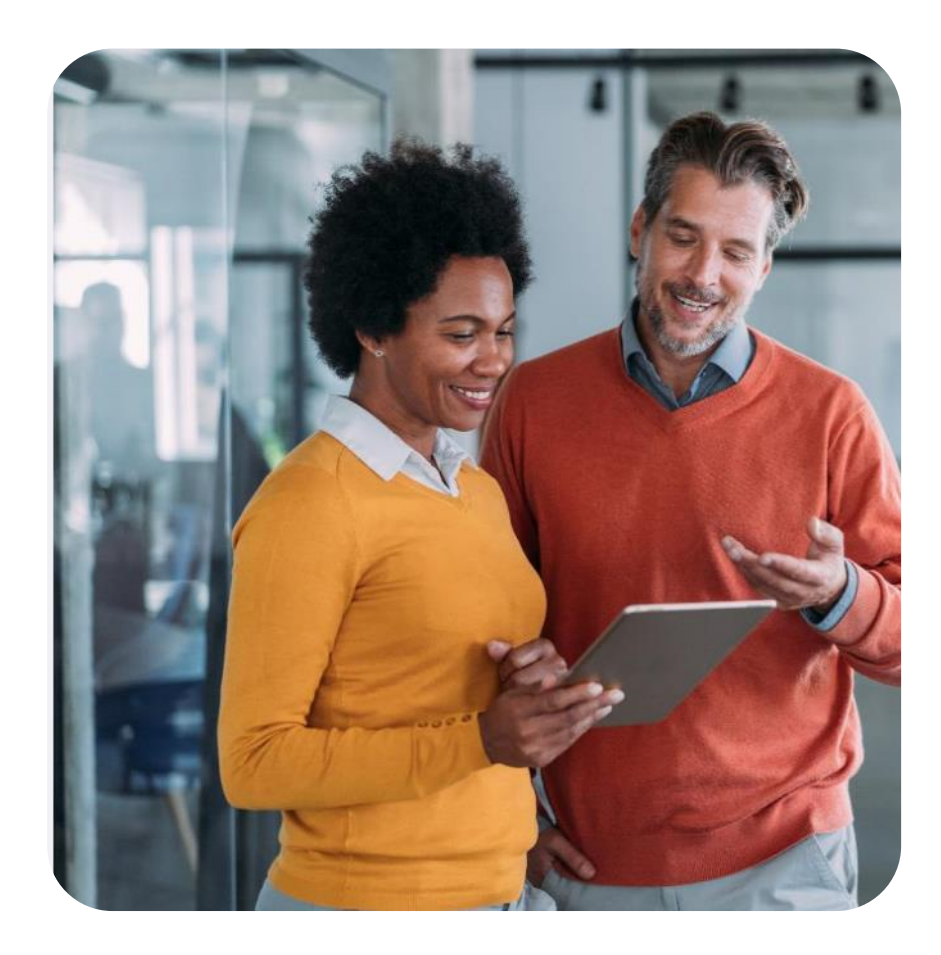

#### **Continuous Performance Management**

- Incorporates objectives, feedback, check-ins, and actions.
- Enables a macro view of performance for decisions like promotions, high-performance identification, and compensation reviews.

#### **Data-Led Workforce Decisions**

- Talent snapshots provide data for informed decisionmaking.
- Customisable questions for employees and managers.
- Excel-based data for analysis and calibration.

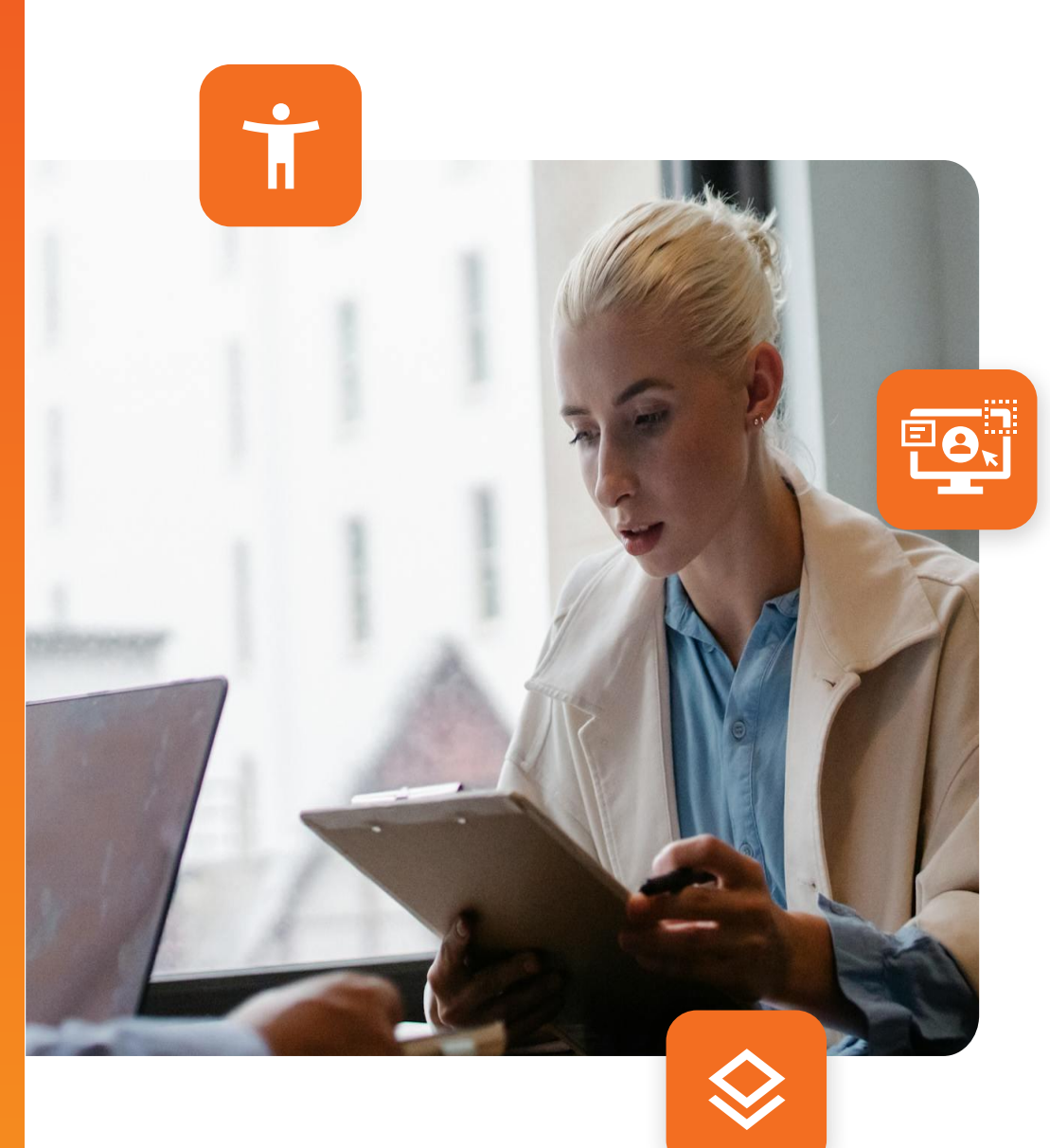

## Example Talent Snapshot Questions

#### Performance Review / Reflections

#### $\bigcirc$

Has this person consistently delivered their objectives successfully over this period?

[Inconsistently Delivered / Consistently Delivered / Over-delivered]

#### Has this person demonstrated the company's values and expected behaviours this period?

[Below Expectations / Meets Expectations / Role Model]

 $\bigcirc$ 

How rapidly is this person developing based on their feedback and personal development objectives?

[Lacking Pace / Consistent Pace / Exceptional Pace]

 $\bigcirc$ 

On balance, taking into account all these indicators of performance, how has this person performed this period?

[Off track / On Track / Exceptional]

#### Promotion & Career Planning

## What is this person's readiness for promotion?

[Now / 6 months / 12 months / 2+ years]

G

If you thought this person was a flight risk would you do everything possible to retain them?

[Yes / No]

## What is this individual's career preference for the next year?

[Stay in role / Increase in responsibility / Sideways move / Upwards move / Secondment]

C

What are the key development areas that would enhance their ability to realise this career preference?

[Open Text]

#### Behavioural Competency Review

#### CUSTOMER FIRST: Please select a level

Level 1: Responds positively to customer demands; Level 2: Credible with customers; Level 3: Delights the customer; Level 4: Removes barriers to service; Level 5: Champions the customer experience

 $\mathbf{D}$ 

#### **QUALITY FOCUS: Please select a level:**

Level 1: Personally delivers quality outcomes; Level 2: Prioritises colleagues work; Level 3: Plans/monitors work progress; Level 4: Reschedules activities and priorities; Level 5: Plans for future project success

#### TALENT DEVELOPMENT: Please select a level

Level 1: Thirst for learning; Level 2: Supports colleagues learning; Level 3: Has a talent mindset; Level 4: Leads future capability development; Level 5: Champions Learning Culture

#### Let's Take a Tour

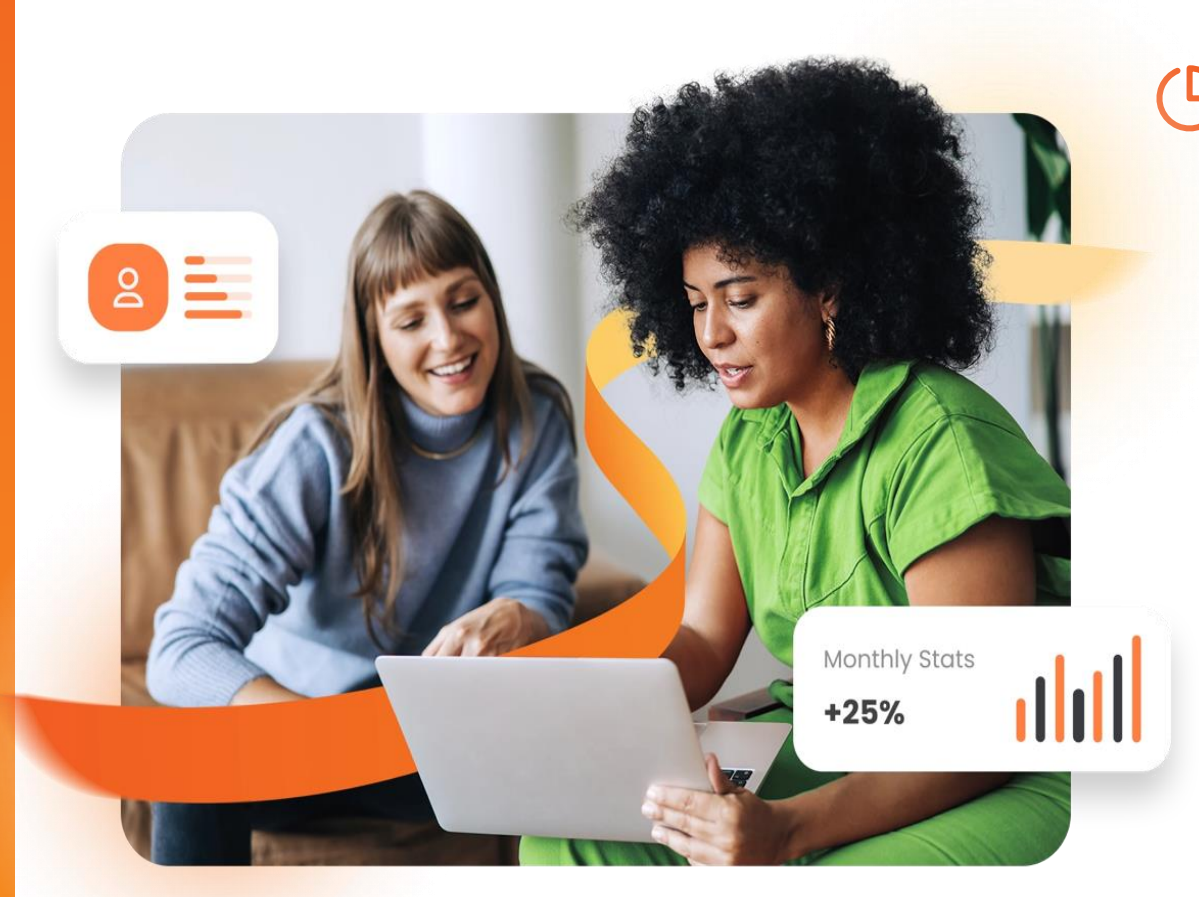

#### Talent Snapshot Demo for Admins

- $\checkmark$  Administering a Talent Snapshot
- ✓ Creating a New Template
- ✓ Launching a Round
- ✓ Managing a Round
- ✓ Manager View
- ✓ Employee View
- ✓ Reporting & Reminders
- $\checkmark$  Automated Emails

## Administering a Talent Snapshot

- Navigation Options:
  - Ensure talent snapshots are visible to users:
    - Go to Admin > Navigation Options
    - Switch off Talent Snapshots page
    - Toggle to **No**
- Languages and system terminology:
  - Rename talent snapshots:
    - ✓ Go to Admin > Languages and system terminology
    - ✓ Click **Change**
- Rounds and templates:
  - Launch a talent snapshot:
    - ✓ Go to Admin > Talent Snapshot > Talent Snapshot rounds and templates
    - ✓ Click **Configure**

## **Creating a New Template**

- Navigate to Admin > Talent Snapshot > Talent Snapshot rounds and templates > Configure > Templates
- Click + New Template
- Add a template name (visible to administrators)
- Add a description (visible to all participants)
  - Explain the purpose of the talent snapshot
  - Provide guidance on completion or rating criteria
  - Include a link to relevant documents (e.g., policy, framework)
- Add a question:
  - Pick list question: Provide response options separated by semicolons
  - Free text question: Allow for open-ended responses
- Select participants who will answer the question:
  - Manager
  - Employee
  - Both (note: managers always see employee responses, administrator controls employee visibility of manager responses)
- Make questions mandatory by toggling "response required" to Yes
- **Save** the template by clicking on the bottom left corner

## **Editing an Existing Template**

- Navigate to Admin > Talent Snapshot > Talent Snapshot rounds and templates > Configure > Templates
- Click the **pencil icon** next to the desired template
- Make necessary changes
- Click **Save** in the bottom left corner
- **Note:** Template edits do not affect past talent snapshot rounds, only future rounds.

13

## Launching a Round

- Within the rounds section of the system administrators can launch a template questionnaire to required participants referred to as a round:
  - Navigate to Admin > Talent Snapshot > Talent Snapshot rounds and templates > Configure > Rounds
- Launch a New Round:
  - Click + New Round
  - Complete **4 steps**

#### **Step 1: Round Details**

- Round Name: Visible to all recipients
- Select Template: Choose the relevant template
- **Deadline Date:** Appears on talent snapshot dashboard (note: round doesn't automatically close)
- Schedule Round for Later: Set a future launch date and time (note: manually add new users)
- Employee Sharing Options:
  - Answers are not shared automatically when marked as complete
  - Answers are shared automatically when marked as complete (note: cannot edit after launch, Admins can manually share individual responses)

## **Step 2: Participants**

- **Default:** all employees
- Configure options:
  - Match any specified org units
  - Match all specified org units
  - Do not match specified org units
  - Manually search by employee name or org unit
- **Tally:** Shows total employees and managers
- Note: if multiple managers, all receive the round

#### **Step 3: Review**

- **Preview** selected template
- **Edit** description if added to template
- **Cancel** round if needed to edit the template

## **Step 4: Email Notification**

- **Preview** email for manager, employee, or both
- Edit email as needed
- Emails will always:
  - Be sent from *messenger@clearreview.com*
  - Have the title *Please complete your Talent Snapshots* (or terminology as set for Talent Snapshots)

#### Launch Successful!

- **Countdown** to round launch and email send to participants
- **Cancel** round option available with timeline window

## Managing a Round

- Quick glance overview of launched rounds
  - Check completion progress
  - Administer key components
- Edit the round name
  - Click pencil icon under round name
  - Changes name for all participants upon login to the system
- Review participants
  - Click employee hyperlink for full list
  - View all employees and their managers
  - View completion status
  - Remove participant (deletes participant and responses and sends email to manager, employee, or both)
  - Add participant (sends email to manager, employee, or both)
  - Share manager responses (*individually* or *Share All*)

#### Share Manager Responses – Admin Options

- Admins can manually share manager responses regardless if answer are / are not shared automatically with the employee:
- Share by individual:
  - Share manager's completed talent snapshot
- Share All:
  - Shares all completed and submitted talent snapshot responses from managers
  - Shares saved talent snapshot responses if all mandatory questions answered
  - Does not share talent snapshot responses if mandatory questions missing
  - Shares saved talent snapshot responses if no mandatory questions
- Email Notification:
  - Employee receives email when talent snapshot responses shared by admin

## Managing a Round (continued)

#### • View round dates

- Scheduled and deadline dates
- Check round progress
  - Percentage of active employees with completed rounds
- View round status
  - In progress, launched (open/closed toggle), pre-scheduled
  - Manually close launched rounds
  - Re-open rounds if needed
- Edit scheduled rounds
  - Click pencil icon for pre-scheduled rounds
  - Amend round details and participants
- Delete round
  - Click bin icon
  - Deletes round and all responses (cannot be retrieved and no email notification sent to participants)

## **Manager View**

- Accessing and Completing Talent Snapshots
  - Receive email notification of talent snapshot round
  - Access round by clicking "Answer" on Your Team page
  - View team members included in the round access employee information:
    - ✓ Previous talent snapshot responses
    - ✓ Employee summary (last 12 months)
  - Answer questions for each team member
  - Auto-save answers (indicated by green tick)
- Sharing Responses
  - Automatic sharing enabled:
    - ✓ Individual share button appears after completing each employee's responses
    - ✓ "Mark as complete" button shares all completed responses with employees
  - Automatic sharing disabled:
    - ✓ "Mark as complete" button changes status to "Complete" without sharing
    - ✓ Admin can share manager responses

## **Manager View**

- Post-Submission Actions
  - Access talent snapshot tab on Your Team page
  - Complete, submit, view, or change responses
  - View only previous responses after round closes

#### • Additional Notes

- Changing shared responses does not notify employee.
- Multiple managers for an employee:
  - ✓ All managers receive talent snapshot
  - ✓ All manager free text responses captured
  - ✓ Final manager pick list response captured
  - ✓ Managers should agree who completes talent snapshot

## **Employee View**

- Receive email notification of talent snapshot round
- Access round by clicking Answer on Talent Snapshot page
- Auto-save answers (indicated by green tick)
- Saved answers not visible to manager until submitted
- Manager receives email notification of employee submitted response
- Previously Shared and Answered Talent Snapshots:
  - View employee submitted rounds
  - Employee can change submitted responses until the admin closes the round
  - Changing submitted response does not notify manager (best practice agreed as part of conversation)
  - View only submitted response after round closes
  - View submitted manager responses shared with the employee

## **Reporting & Reminders**

- Admins can download the following excel reports on the Reports page by selecting the round:
  - **Talent Snapshot completion by manager:** Managers who have submitted their responses will show with a *Complete* status. No statuses mean managers have not *saved and submitted* their responses.
  - **Talent Snapshot responses:** Shows responses for each question within the round. Please note:
    - This report will show auto-saved responses and submitted responses. As best practice it is advisable to request all participants to *save and submit final* responses then admins to close the round to download all final responses
    - Admins can re-open the round for participants to make any final changes e.g. internal calibration, then close the round and download the report for all final responses
- **Reminders:** Admins are empowered to send reminders to participants outside of the system:
  - **Talent Snapshot completion by manager report**: Identifies managers without a *Complete* status for admins to send reminders outside of the system
  - Talent Snapshot completion by employee: Proactive internal reminders are essential

#### **Automated Emails**

|                          | Manager                                       | Employee                                                                          |  |
|--------------------------|-----------------------------------------------|-----------------------------------------------------------------------------------|--|
|                          | If included in the round                      | If included in the round                                                          |  |
| Add Participant to Round | If direct report added to the round           | If added to the round                                                             |  |
|                          | If direct report removed from the round       | If removed from the round                                                         |  |
| ✤ Share Responses        | Employee submitted responses<br>always shared | If Manager saves and submits<br>responses<br>If Admin shares Manager<br>responses |  |

#### **Guidance & Resources**

- □ **Talent Snapshot Admin Video:** Please view our quick handy admin training video <u>here</u>.
- □ **Talent Snapshot Guide & Sample Questions:** Please view guidance and example questions <u>here</u>.
- Manager Talent Snapshot Guidance: Share this easy guidance link with your managers <u>here</u>.
- **Employee Talent Snapshot Guidance:** Share this easy guidance link with your employees <u>here</u>.
- HelpDocs Site: Take a tour of our comprehensive HelpDocs for admin, employees and managers guidance <u>here</u>.
- Customer Success Support: Please contact our team at <u>cr.clarissa@oneadvanced.com</u>.
- **Technical Support Team:** Register or login to our support portal here

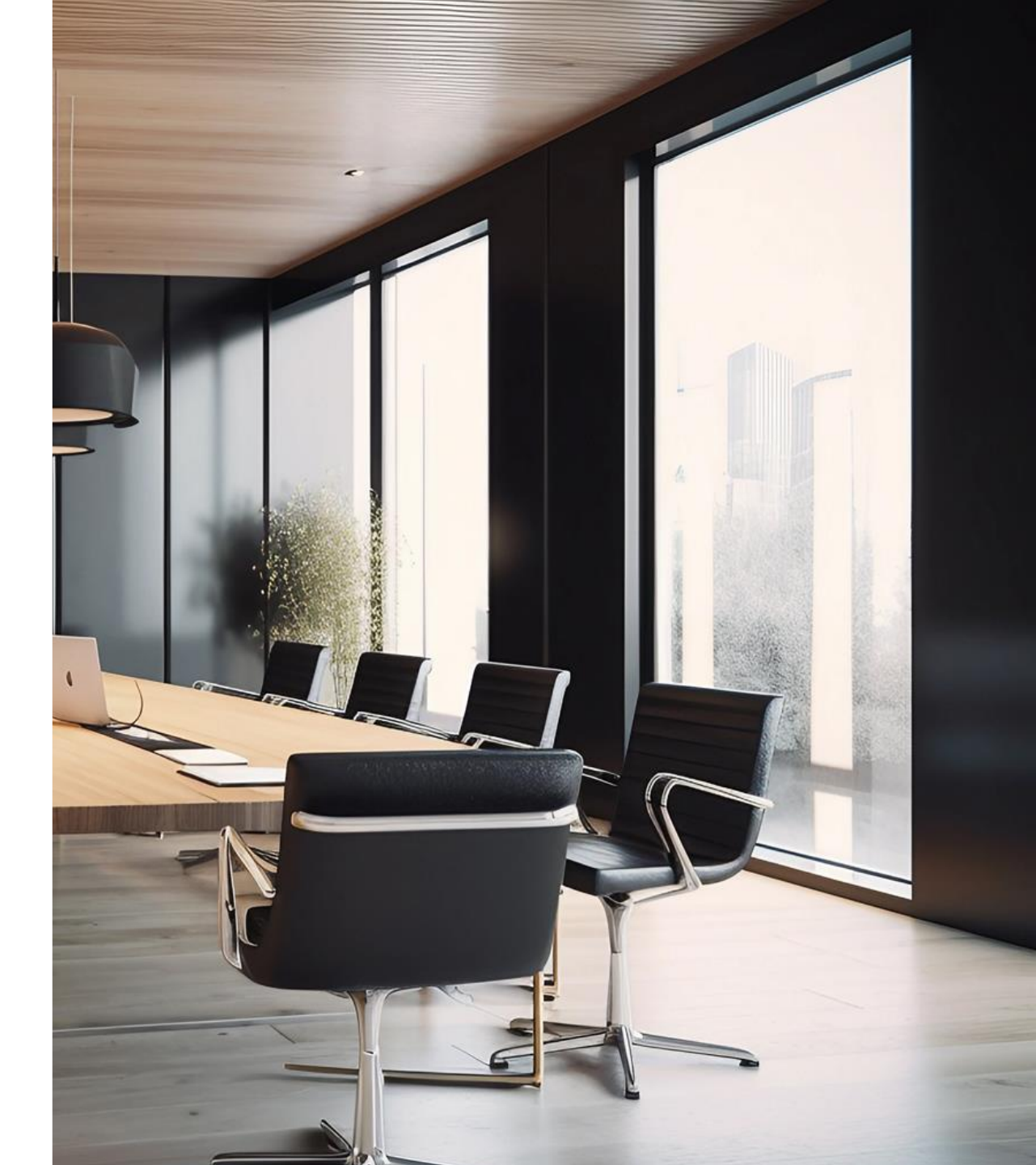

#### **Guidance & Resources**

| A Performance & Talent                        | Good afternoon, Stuart                                                           | C <sup>3</sup> X                                       | 'our Intranet Pag | ×<br>Product hub           |
|-----------------------------------------------|----------------------------------------------------------------------------------|--------------------------------------------------------|-------------------|----------------------------|
| Stuart Snowden 🔻                              |                                                                                  |                                                        |                   |                            |
| ☆ Home                                        | My Progress                                                                      |                                                        |                   | Support ,                  |
| Objectives                                    | Conversations                                                                    | Objectives and Actions Feedback                        |                   |                            |
| 📮 Feedback                                    | Next conversation:                                                               |                                                        |                   | Announcements > WHAT'S NEW |
| Geometric Circles                             | August 15, Thursday                                                              |                                                        |                   |                            |
| $\mathcal{Q}$ Conversations                   | © 12:00 PM                                                                       | You have 1 overdue Objective You have 1 overdue Action | ou're up to       |                            |
| 🔄 Actions                                     | · Check-in<br>오 Sean Ruane                                                       |                                                        |                   |                            |
| å⊞ Surveys                                    |                                                                                  | DAYS                                                   |                   |                            |
| $\mathcal{L}_{\blacksquare}$ Talent Snapshots |                                                                                  |                                                        |                   |                            |
| ູ່ຫຼືຕິູ່ Your Team                           | My Actions                                                                       | My Objectives                                          |                   |                            |
| 걂 Reports                                     | Add Action                                                                       | Strategic goal 1                                       |                   |                            |
| 袋 Admin                                       | ☐ Thursday 29 Feb 2024 ⚠<br>Action                                               | В                                                      |                   |                            |
|                                               | ☑ Actions page                                                                   | 2023 Org Goal 1                                        |                   |                            |
|                                               | My Feedback                                                                      | Example multiple approvals                             |                   |                            |
|                                               | Example external feedback via MFB link Feedback requested: "generic"             | Example auto-approval PD                               |                   |                            |
|                                               | 31 May 2024                                                                      | Reply 2023 Ora Goal 1                                  |                   |                            |
|                                               | က်<br>Example external feedback via MFB link<br>Feedback requested:<br>"generic" | Test pendo activity                                    |                   |                            |
|                                               | 31 May 2024                                                                      | Reolv                                                  |                   |                            |

# Thank you for your time.

## **Connect with us**

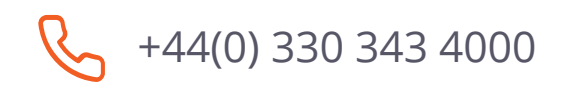

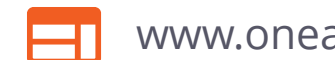

www.oneadvanced.com

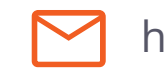

hello@oneadvanced.com

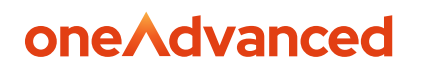

Advanced Computer Software Group Limited is a company registered in England and Wales under company number 05965280, whose registered office is: The Mailbox, Level 3, 101 Wharfside Street, Birmingham, B1 1RF. A full list of its trading subsidiaries is available at www.oneadvanced.com/legal-privacy.